# **Adding and Maintaining Volumes**

1/8

# **Adding Individual Volumes**

To add an individual Volume either:

Right-click on a Media Type and select Add Volume.

| 🚺 TapeTrack TapeMaster™ (GazillaE                                                                                                    | Byte)                |                       |                                          |                  | — C                  |           |
|----------------------------------------------------------------------------------------------------|----------------------|-----------------------|------------------------------------------|------------------|----------------------|-----------|
| File Administration Favorites 1                                                                                                    | fools View Help      |                       |                                          |                  |                      |           |
| Customer Filter                                                                                                    |                      |                       |                                          |                  |                      |           |
| GazillaByte - Production<br>GazillaByte - Production<br>GazillaByte - Production<br>US00 - United State<br>US01 - New Yorl<br>US02 - Los Ange | Inventory OF Volumes | R Strategies 🔣 Data C | lusters 🔯 Simple<br>is Data Center 🛛 LTC | e Management     | Uploaded Files       |           |
| CONT - Conta                                                                                                    | ID Č                 | urrent Location Tai   | get Location                             | Next Move        | Description          | ~         |
| 📕 LTO - LTO Ca                                                                                                    | Enter text Y Er      | nter text here 🛛 🖓 En | ter text here                            | Enter tex 7      | Enter text here      | 7         |
| 🗄 🗐 US03 - North Ca                                                                                                    | 000006L6             | Library 🕷             | Offsite Vault                            | Friday, Nove     | Monthly              |           |
|                                                                                                    | 000008L6             | Library 🗃             | Offsite Vault                            | Permanent        | Weekly               |           |
|                                                                                                    | 000010L6 👹           | Offsite Vault [       |                                          |                  | Scratch              |           |
|                                                                                                    | 000011L6 🝏           | Offsite Vault [       |                                          |                  | Weekly               |           |
|                                                                                                    | 💻 000012L6 🛛 📓       | Library               |                                          |                  | Scratch              |           |
|                                                                                                    | 💭 000013L6           | Library               |                                          |                  | Scratch              |           |
|                                                                                                    | 🔜 000014L6 🛛 📓       | Library 🗃             | Offsite Vault                            |                  | Weekly               |           |
|                                                                                                    | 💭 000015L6           | Library               |                                          |                  | Scratch              |           |
|                                                                                                    | 💭 000016L6           | Library               |                                          |                  | Scratch              |           |
|                                                                                                    | 💭 000017L6           | Library               |                                          |                  | Scratch              |           |
|                                                                                                    | 🔜 000018L6 🛛 📓       | Library               |                                          |                  |                      |           |
|                                                                                                    | 🔜 000019L6 🛛 📓       | Library               |                                          |                  |                      |           |
|                                                                                                    | 💭 000020L6           | Library 🗃             | Offsite Vault                            | Friday, Dece     | Weekly               |           |
|                                                                                                    | 000021L6             | Library               |                                          |                  |                      |           |
|                                                                                                    | <b>E</b> 000022L6    | Library               |                                          |                  |                      |           |
|                                                                                                    | 000023L6             | Library               |                                          |                  |                      | × *       |
|                                                                                                    | Total Items 1 589    |                       | Total Selected                           | 1                | First Selection 13   |           |
|                                                                                                    | Total Items 1,305    |                       | Iotal Selected                           |                  | list selection 15    | Take      |
|                                                                                                    | Repositories         |                       |                                          |                  |                      | 壞         |
|                                                                                                    |                      |                       | 0                                        |                  |                      |           |
|                                                                                                    | Gemtrac              | Library Offsite       | Vault                                    |                  |                      |           |
| < >                                                                                                    |                      |                       |                                          |                  |                      |           |
|                                                                                                    |                      |                       | Co                                       | nnection 127.0.0 | 0.1 uses AES 256 bit | encryptio |

or right-click in the Inventory window and select Add.

| 🚺 TapeTrack TapeMaster™ (Gazillaf                                                                                          | Byte)                           |                     |                                                  |                | _                    |             |
|----------------------------------------------------------------------------------------------------|---------------------------------|---------------------|--------------------------------------------------|----------------|----------------------|-------------|
| File Administration Favorites                                                                                              | Tools View Help                 |                     |                                                  |                |                      |             |
| Customer Filter                                                                                                    |                                 |                     |                                                  |                |                      |             |
| GazillaByte - Production<br>GazillaByte - Production<br>GazillaByte - Production<br>US00 - United State<br>US01 - New Yorl | Inventory O C           Volumes | DR Strategies 🔏 Dal | a Clusters 🛛 To Simpli<br>geles Data Center 🛛 LT | e Management   | Uploaded Files       |             |
| GONT - Cont                                                                                                    |                                 | Current Location    | Target Location                                  | Next Maxa      | Description          |             |
|                                                                                                    | Enter text                      |                     |                                                  | Fatastas S     | Z Enter text have    |             |
| US03 - North Ca                                                                                                    | Enter text Y                    | Enter text here Y   | Enter text nere                                  | Enter tex      | Enter text nere      | <u> </u>    |
| - •                                                                                                    | 000006L6                        | Library             | Offsite Vault                                    | Friday, Nove   | Monthly              |             |
|                                                                                                    | 00000816                        | Cffeite Veult I     | W Unsite Vault                                   |                | Sentch               |             |
|                                                                                                    |                                 | Offsite Vault [     |                                                  |                | Weekhy               |             |
|                                                                                                    | 00001216                        | Library             |                                                  |                | Scratch              |             |
|                                                                                                    | 00001316                        |                     |                                                  |                | Scratch              |             |
|                                                                                                    | 00001416                        | Library             | Offsite Vault                                    |                | Weekly               |             |
|                                                                                                    | 000015L6                        | Library             |                                                  |                | Scratch              |             |
|                                                                                                    | 000016L6                        | Library             |                                                  |                | Scratch              |             |
|                                                                                                    | 000017L6                        | Library             |                                                  |                | Scratch              |             |
|                                                                                                    | E 000018L6                      | Library             |                                                  |                |                      |             |
|                                                                                                    | 000019L6                        | Library             |                                                  |                |                      |             |
|                                                                                                    | 💻 000020L6                      | Library             | Øffsite Vault                                    | Friday, Dece   | Weekly               |             |
|                                                                                                    | 💻 000021L6                      | Library             |                                                  |                |                      |             |
|                                                                                                    | 💻 000022L6                      | Library             |                                                  |                |                      |             |
|                                                                                                    | 💭 000023L6                      | Library             |                                                  |                |                      | ~           |
|                                                                                                    | <                               |                     |                                                  |                |                      | >           |
|                                                                                                    | Total Items 1,589               | 9                   | Total Selected                                   | 1              | First Selection 13   | \$          |
|                                                                                                    | Repositories                    |                     |                                                  |                |                      | 谦           |
|                                                                                                    |                                 |                     | Ro                                               |                |                      |             |
|                                                                                                    | Gemtrac                         | Library Off         | site Vault                                       |                |                      |             |
| < >                                                                                                    |                                 |                     |                                                  |                |                      |             |
| 12                                                                                                    |                                 |                     | Co                                               | nnection 127.0 | .0.1 uses AES 256 bi | t encryptio |

or click in the Inventory window and press Insert on the keyboard

This will open the Edit New Volume window.

In the Edit New Volume window enter the Volume-ID of the new Volume to be added. Volume-ID's must be unique within a Customer/Media Type scope and must be between 2 and 10 alphanumeric characters long.

2025/04/04 21:58

3/8

| New Volume          |            |                          |                                |               |         |
|---------------------|------------|--------------------------|--------------------------------|---------------|---------|
| Datasets Identity   | Attributes | VeriScore <sup>***</sup> | OR Strategies Scanned Location | Options Notes | Catalog |
| Volume Attributes - |            |                          |                                |               | inc.e   |
| Customer-ID         | US02 Los   | s Angeles Data Center    |                                |               |         |
| Media-ID            |            | O Cartridoe              | $\equiv$                       |               |         |
| Volume-ID           |            | oreaninge                |                                |               |         |
| Volumento           |            |                          |                                |               |         |
|                     |            |                          |                                |               |         |
|                     |            |                          |                                |               |         |
|                     |            |                          |                                |               |         |
|                     |            |                          |                                |               |         |
|                     |            |                          |                                |               |         |
|                     |            |                          |                                |               |         |
|                     |            |                          |                                |               |         |
|                     |            |                          |                                |               |         |
|                     |            |                          |                                |               |         |
|                     |            |                          |                                |               |         |
|                     |            |                          |                                |               |         |
|                     |            |                          |                                |               |         |
|                     |            |                          |                                |               |         |
|                     |            |                          |                                |               |         |
|                     |            |                          |                                |               |         |
|                     |            |                          |                                |               |         |
|                     |            |                          |                                |               |         |
|                     |            |                          |                                |               |         |
|                     |            |                          |                                |               |         |
|                     |            |                          |                                |               |         |
|                     |            |                          |                                |               |         |
|                     |            |                          |                                |               |         |

Click Save to add Volume.

### Adding Multiple Volumes

Adding multiple Volumes can be accomplished using several different methods.

- Scanning Volumes using the "Scan To Add" process, best suited to adding small groups of Volumes with a scanner, keyboard or GazillaByte CloudScan App.
- Pasting in Volumes from Windows Clipboard or file, best suited to adding new Volumes from emailed or file lists of Volume-ID's.
- Importing Volumes from Excel file, best suited to adding Volumes and additional data from Excel sheets.
- Creating Volumes using the "Volume-ID Building" tool.
- Importing Volumes from your Backup Software with TMSS10Sync.
  - Backup Exec
  - Commvault
  - Data Protector

- Netbackup
- Networker
- Tivoli Storage Manager
- VEEAM

# Scan To Add

To add Volumes to your default Repository (or Initial Repository if no default is set) right-click in the Volume List, navigate to Special Operations, and select Scan  $\rightarrow$  Scan to Add Volumes to open the Scan In window.

| M TapeTrack TapeMaster™ (GazillaB                                                                                 | lyte)                |                                  |                     | – 🗆 X                          |
|----------------------------------------------------------------------------------------------------|----------------------|----------------------------------|---------------------|--------------------------------|
| File Administration Favorites T                                                                                   | ools View Help       |                                  |                     |                                |
| Customer Filter                                                                                                   |                      |                                  |                     |                                |
| GazillaByte - Production<br>GazillaByte - Production<br>US00 - United State<br>US01 - New Yorl<br>US02 - Los Ange | Inventory OF Volumes | Strategies 🔲 Data Clusters 👩 S   | Simple Management   | Uploaded Files 🧊 💶             |
| CONT - Conta                                                                                                    | ID C                 | urrent Location Target Location  | n Next Move         | Description ^                  |
| LTO - LTO Ca                                                                                                    | Enter text 🍸 E       | nter text here 🍸 Enter text here | 🍸 Enter te 🍸        | Enter text here                |
|                                                                                                    | 🔜 000006L6 🛛 📓       | Library 📓 Offsite Va             | ult [ Friday, No    | Monthly                        |
|                                                                                                    | 💭 000008L6           | Library 📓 Offsite Va             | ult [ Permanent     | Weekly                         |
|                                                                                                    | 💭 000010L6 🚟         | Offsite Vault [0                 |                     | Scratch                        |
|                                                                                                    | 💭 000011L6 📓         | Offsite Vault [0                 |                     | Weekly                         |
|                                                                                                    | 💭 000012L6 🛛 📓       | Library                          | Permanent           | Scratch                        |
|                                                                                                    | <b>E</b> 000013L6    | Library                          |                     | Scratch                        |
|                                                                                                    | <b>E</b> 000014L6    | Library 📓 Offsite Va             | It [ Permanent      | Weekly                         |
|                                                                                                    | 💭 000015L6           | Library                          |                     | Scratch                        |
|                                                                                                    | 🔜 000016L6 🛛 📓       | Library                          |                     | Scratch                        |
|                                                                                                    | 🧱 000017L6 🛛 📓       | Library                          |                     | Scratch                        |
|                                                                                                    | 🔜 000018L6 🛛 📓       | Library                          |                     |                                |
|                                                                                                    | 💭 000019L6 🛛 🗐       | Library                          |                     |                                |
|                                                                                                    | 🔜 000020L6 🛛 📓       | Library 📓 Offsite Vau            | It [ Friday, De     | Weekly                         |
|                                                                                                    | <b>000021L6</b>      | Library                          |                     |                                |
|                                                                                                    | <b>000022L6</b>      | Library                          |                     |                                |
|                                                                                                    | 💭 000023L6 🛛 📓       | Library                          |                     | ~                              |
|                                                                                                    | <                    |                                  |                     | >                              |
|                                                                                                    | Total Items 1,589    | Total Selec                      | cted 1 Fi           | rst Selection 1                |
|                                                                                                    | Repositories         |                                  |                     | ) 谢                            |
|                                                                                                    |                      |                                  |                     |                                |
|                                                                                                    | Gemtrac              | Library Offsite Vault            |                     |                                |
| < >                                                                                                    |                      |                                  |                     |                                |
|                                                                                                    |                      |                                  | Connection 127.0.0. | 1 uses AES 256 bit encryptio 🔡 |

To add Volumes to a Repository other than your default, right-click the required Repository and select Scan  $\rightarrow$  To Add and scan Volumes to be added.

Adding and Maintaining Volumes

| File Administration Favorites Tools View Help                                                                                                    |     |
|----------------------------------------------------------------------------------------------------|-----|
| Customer Filter                                                                                                    |     |
| GazillaByte - Production<br>GazillaByte - Production<br>US00 - United State<br>US01 - New Yorl<br>Volumes<br>US02 - Los Angeles Data Center<br>Los Angeles Data Center<br>LTO Cartridge |     |
| CONT - Conta ID Current Location Target Location Next Move Description                                                                                                    | ^   |
| LTO - LTO Ca Enter text The Enter text here Enter text here Enter text here                                                                                                    | -   |
| US03 - North Ca                                                                                                    | - 1 |
| 0000081.6 Library Offsite Vault [ Permanent Weekly                                                                                                    |     |
| 000010L6 Offsite Vault [0 Permanent Scratch                                                                                                    |     |
| 000011L6 Offsite Vault [0 Permanent Weekly                                                                                                    |     |
| 000012L6 Library Permanent Scratch                                                                                                    |     |
| 000013L6 Library Permanent Scratch                                                                                                    |     |
| 000014L6 Library Offsite Vault [ Permanent Weekly                                                                                                    |     |
| 000015L6 Library Permanent Scratch                                                                                                    |     |
| 000016L6 Library Permanent Scratch                                                                                                    |     |
| 000017L6 Library Permanent Scratch                                                                                                    |     |
| CO0018L6 Library Permanent                                                                                                    |     |
| CO0019L6 Library Permanent                                                                                                    |     |
| CO0020L6 Library Offsite Vault [ Friday, De Weekly                                                                                                    |     |
| CO0002116 Library Permanent                                                                                                    |     |
| E 000022L6 Library Permanent                                                                                                    |     |
| E 000023L6 Library Permanent                                                                                                    | ~   |
| < 2                                                                                                    | 21  |
| Total Items     1,589     Total Selected     1     First Selection     1                                                                                                    |     |
| Repositories                                                                                                    | 濑   |
| Gemtrac Library Offsite Vault                                                                                                    |     |
|                                                                                                    |     |

Scan your Volume Barcodes using a Barcode scanner to add Volumes to TapeTrack.

Once all Volumes have been scanned, close the Scan In window by clicking the X at the top right corner.

#### **Paste Volumes To Add**

Copy Volume-ID's to windows clipboard.

To add Volumes to your default Repository (or Initial Repository if no default is set) right-click in the Volume List, navigate to Special Operations, and select Scan  $\rightarrow$  Scan to Add Volumes to open the Scan In window.

| 🚺 TapeTrack TapeMaster™ (Gazillal                                                                                          | Byte)                 |                  |                                                         |                 | _                 |             |
|----------------------------------------------------------------------------------------------------|-----------------------|------------------|---------------------------------------------------------|-----------------|-------------------|-------------|
| File Administration Favorites                                                                                              | Tools View Help       |                  |                                                         |                 |                   |             |
| Customer Filter                                                                                                    |                       |                  |                                                         |                 |                   |             |
| GazillaByte - Production<br>GazillaByte - Production<br>GazillaByte - Production<br>US00 - United State<br>US01 - New Yorl | Inventory O D Volumes | PR Strategies    | Data Clusters 🛛 🔯 Simple M<br>Angeles Data Center 🛛 LTO | Management      | Uploaded Files    | Ø • •       |
| CONT - Cont:                                                                                                    |                       | Current Location | Target Location                                         | Next Move       | Description       | <u>^</u>    |
| LTO - LTO Ca                                                                                                    | Enter text            | Enter text here  | Tenter text here                                        | Enterte V       | Enter text here   | -           |
| . US03 - North Ca                                                                                                    |                       |                  | Office Venter                                           | Enter tem 1     | Manthh            |             |
| · ·                                                                                                    | 00000816              | Library          | Offsite Vault [                                         | Friday, No      | Wookh             |             |
|                                                                                                    |                       | Offrite Vault II | an Offsite vault [                                      |                 | Scratch           |             |
|                                                                                                    | 00001016              | Offsite Vault [0 | ····                                                    |                 | Weekly            |             |
|                                                                                                    | 00001216              | Library          |                                                         | Permanent       | Scratch           |             |
|                                                                                                    | 000013L6              | Library          |                                                         |                 | Scratch           |             |
|                                                                                                    | 00001416              | Library          | Offsite Vault I                                         |                 | Weekly            |             |
|                                                                                                    | 000015L6              | Library          |                                                         |                 | Scratch           |             |
|                                                                                                    | 000016L6              | Library          |                                                         |                 | Scratch           |             |
|                                                                                                    | <b>000017L6</b>       | Library          |                                                         |                 | Scratch           |             |
|                                                                                                    | E 000018L6            | Library          |                                                         |                 |                   |             |
|                                                                                                    | C000019L6             | Library          |                                                         |                 |                   |             |
|                                                                                                    | 🔜 000020L6            | Library          | 🏽 Offsite Vault [                                       | Friday, De      | Weekly            |             |
|                                                                                                    | <b>000021L6</b>       | Library          |                                                         |                 |                   |             |
|                                                                                                    | <b>E</b> 000022L6     | Library          |                                                         |                 |                   |             |
|                                                                                                    | 💭 000023L6            | Library          |                                                         | Permanent       |                   | ¥.          |
|                                                                                                    | <                     |                  |                                                         |                 |                   | >           |
|                                                                                                    | Total Items 1,589     | )                | Total Selected                                          | 1 F             | irst Selection 1  |             |
|                                                                                                    | Repositories          |                  |                                                         |                 |                   | <b>W</b>    |
|                                                                                                    | (Constant)            |                  |                                                         |                 |                   |             |
|                                                                                                    |                       |                  | 4 10 0                                                  |                 |                   |             |
|                                                                                                    | Gemtrac               | Library          | Offsite Vault                                           |                 |                   |             |
|                                                                                                    |                       |                  |                                                         |                 |                   |             |
| < >>                                                                                                    |                       |                  |                                                         |                 |                   |             |
| 12                                                                                                    |                       |                  | Con                                                     | nection 127.0.0 | 1 uses AES 256 bi | t encryptio |

To add Volumes to a Repository other than your default, right-click the required Repository and select Scan  $\rightarrow$  To Add and scan Volumes to be added.

Adding and Maintaining Volumes

| 🚺 TapeTrack TapeMaster™ (GazillaB                                                                                 | lyte)                |                                                                                                    |                   |                  | _                 |               |  |  |
|----------------------------------------------------------------------------------------------------|----------------------|----------------------------------------------------------------------------------------------------|-------------------|------------------|-------------------|---------------|--|--|
| File Administration Favorites T                                                                                   | ools View Help       |                                                                                                    |                   |                  |                   |               |  |  |
| Customer Filter                                                                                                   |                      |                                                                                                    |                   |                  |                   |               |  |  |
| GazillaByte - Production<br>GazillaByte - Production<br>US00 - United State<br>US01 - New Yorl<br>US02 - Los Ange | Inventory OF Volumes | Inventory       Inventory       Inventory |                   |                  |                   |               |  |  |
| CONT - Conta                                                                                                    | ID Č                 | urrent Location                                                                                                    | Target Location   | Next Move        | Description       | ~             |  |  |
| LTO - LTO Ca                                                                                                    | Enter text 7 E       | nter text here                                                                                                    | Enter text here   | Enter te 7       | Enter text here   | 7             |  |  |
| 🗄 🗐 US03 - North Ca                                                                                               | 000006L6             | Library                                                                                                    | Øffsite Vault [   | Friday, No       | Monthly           |               |  |  |
|                                                                                                    | 000008L6             | Library                                                                                                    | Øffsite Vault [   | Permanent        | Weekly            |               |  |  |
|                                                                                                    | 00001016             | Offsite Vault [0                                                                                                    |                   |                  | Scratch           |               |  |  |
|                                                                                                    | 00001116             | Offsite Vault [0                                                                                                    |                   |                  | Weekly            |               |  |  |
|                                                                                                    | 000012L6             | Library                                                                                                    |                   |                  | Scratch           |               |  |  |
|                                                                                                    | 000013L6             | Library                                                                                                    |                   |                  | Scratch           |               |  |  |
|                                                                                                    | <b>000014L6</b>      | Library                                                                                                    | Øffsite Vault [   |                  | Weekly            |               |  |  |
|                                                                                                    | 💭 000015L6           | Library                                                                                                    |                   |                  | Scratch           |               |  |  |
|                                                                                                    | 💭 000016L6 📓         | Library                                                                                                    |                   |                  | Scratch           |               |  |  |
|                                                                                                    | 💭 000017L6 🛛 📓       | Library                                                                                                    |                   |                  | Scratch           |               |  |  |
|                                                                                                    | 💭 000018L6 🛛 📓       | Library                                                                                                    |                   |                  |                   |               |  |  |
|                                                                                                    | 💭 000019L6 🛛 📓       | Library                                                                                                    |                   |                  |                   |               |  |  |
|                                                                                                    | 🔜 000020L6 🛛 📓       | Library                                                                                                    | 🏽 Offsite Vault [ | Friday, De       | Weekly            |               |  |  |
|                                                                                                    | 💭 000021L6           | Library                                                                                                    |                   |                  |                   |               |  |  |
|                                                                                                    | 🔜 000022L6 🛛 📓       | Library                                                                                                    |                   |                  |                   |               |  |  |
|                                                                                                    | 🧱 000023L6 🛛 📓       | Library                                                                                                    |                   | Permanent        |                   | ¥.            |  |  |
|                                                                                                    | <                    |                                                                                                    |                   |                  |                   | >             |  |  |
|                                                                                                    | Total Items 1,589    |                                                                                                    | Total Selected    | 1 Fi             | irst Selection 1  |               |  |  |
|                                                                                                    | Repositories         |                                                                                                    |                   |                  |                   | ) ()          |  |  |
|                                                                                                    |                      |                                                                                                    | Ro                |                  |                   |               |  |  |
|                                                                                                    | Gemtrac              | Library Off                                                                                                    | fsite Vault       |                  |                   |               |  |  |
| < >                                                                                                    |                      |                                                                                                    |                   |                  |                   |               |  |  |
|                                                                                                    |                      |                                                                                                    | Conr              | nection 127.0.0. | 1 uses AES 256 bi | t encryptio 🔡 |  |  |

Click the Clipboard icon on the Scan Window to paste in Volume-ID's.

| Scan to add new Vo | blumes   |                                   |           |         |       |                                                                                                |                             | × |
|--------------------|----------|-----------------------------------|-----------|---------|-------|------------------------------------------------------------------------------------------------|-----------------------------|---|
| A Messages         | 1        |                                   |           |         | 4     | Advanced Capture                                                                               |                             | ] |
| Barcode            | Customer | Media Type                        | ∀olume-ID | Message | Count | Defaults     Customer-ID     Media-ID     Options     Save Defaults     Enable Sounds     Edit | US02<br>LTO<br>True<br>True |   |
|                    | The      | ere are no items to display in th | nis list. |         |       | Multiline Records<br>Auto Hash 20+                                                             | False<br>False<br>0<br>0    |   |

Once all Volumes have been scanned, close the Scan In window by clicking the X at the top right corner.

#### **Deleting Volumes**

For information on deleting Volumes see Deleting Volumes

update doco, scan, master

From: https://rtfm.tapetrack.com/ - **TapeTrack Documentation** 

Permanent link: https://rtfm.tapetrack.com/master/volumes

Last update: 2025/01/21 22:07

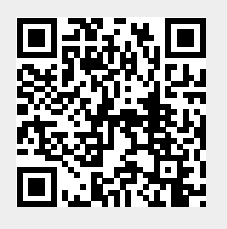